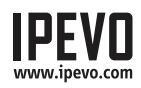

# Guide de Démarrage Rapide

POINT 2 VIEW

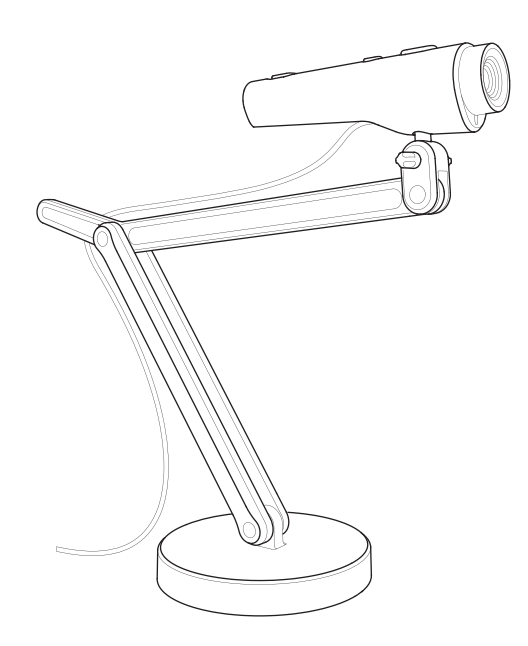

# 1. Contenu de l'emballage

Votre emballage du produit Point2view devrait contenir ces articles:

- Camera USB Point 2 View
- Stand alourdi avec bras réglable
- Guide de Démarrage Rapide (ce document)

Note : Pour l'explication des fonctionnalités de Point 2 View, veuillez consulter le guide de l'utilisateur situé à la page de soutien de Point 2 View à : **http://support.ipevo.com/p2v** 

# 2. Installation du logiciel Presenter d'IPEVO

Point 2 View nécessite le logiciel Presenter d'IPEVO pour fonctionner. Veuillez télécharger la dernière version pour PC ou Mac à : http://support.ipevo.com/presenter

#### ÉTAPE 1:

Double-cliquez le fichier téléchargé et suivez les indications d'installation de Presenter.

Note: En installant la dernière version de Presenter, l'ancienne version du logiciel sera supprimée ou remplacée.

#### Étape 2:

Connectez Point 2 View à un port USB sur votre ordinateur.

#### Étape 3:

Lancez le logiciel Presenter. Une fenêtre comportant une image vidéo en direct de votre Point 2 View devrait apparaître. Le Point 2 View est maintenant prêt à être utilisé.

www.ipevo.com

# 3. Apereçu de l'Interface du Logiciel

Le logiciel gratuit Presenter comporte une gamme de personnalisations et de fonctionnalités dont des instantanés, la capture vidéo, le zoom numérique, la rotation et plus. Voici les principaux éléments:

## MODE CAMERA (DEFAUT)

Offre une fenêtre avec affichage de l'image vidéo en direct de l'appareil photo.

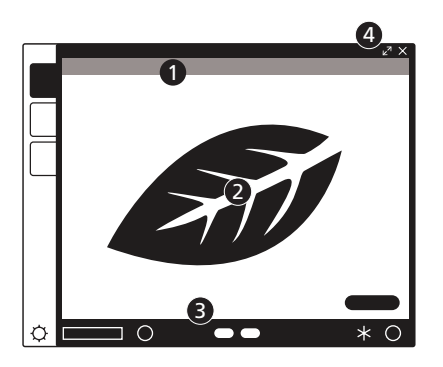

- ① Utilisez les menus pour ajuster la vue: zoom, miroir, resolution, etc.
- ② Un rectangle de focus au centre vous guide lorsque vous faites la mise au point de Point 2 View.
- ③ Cliquez sur les icônes a l'écran pour faire la mise au point et prendre des instantanés.
- ④ Cliquez les flèches du coin supérieur droit pour entrer en mode Plein écran.

## Mode de Révision

Revoyez les instantanés et les vidéos que vous avez pris.

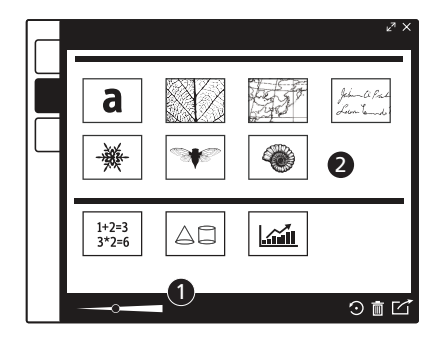

- ① Utilisez les menus pour ajuster l'affichage (zoom, rotation) ou modifier des photos (supprimer, partager).
- ② Utilisez les vignettes pour obtenir un aperçu de votre photothèque.

# Mode Plein Ecran

Le Point 2 View prend tout l'écran. Cela est particulièrement utile pour projeter l'image dans une classe ou en situation de conférence.

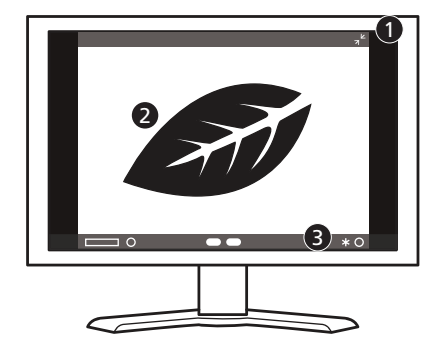

- ① Cliquez les flèches du coin supérieur droit de nouveau pour retourner à une fenêtre plus petite.
- ② Cliquez sur l'écran pour masquer les icônes et fournir une image non obstruée.Cliquez à nouveau pour ramener les icônes.
- ③ Les icônes de Focus / Instantanés sont disponibles dans ce mode aussi.

Pour obtenir la dernière version de Presenter ainsi que le Guide de démarrage complet, veuillez visiter http://support.ipevo.com/presenter .

Suivez ces étapes pour apprendre à faire mettre au point Point2View et prendre un instantané.

# Apercu des contrôles

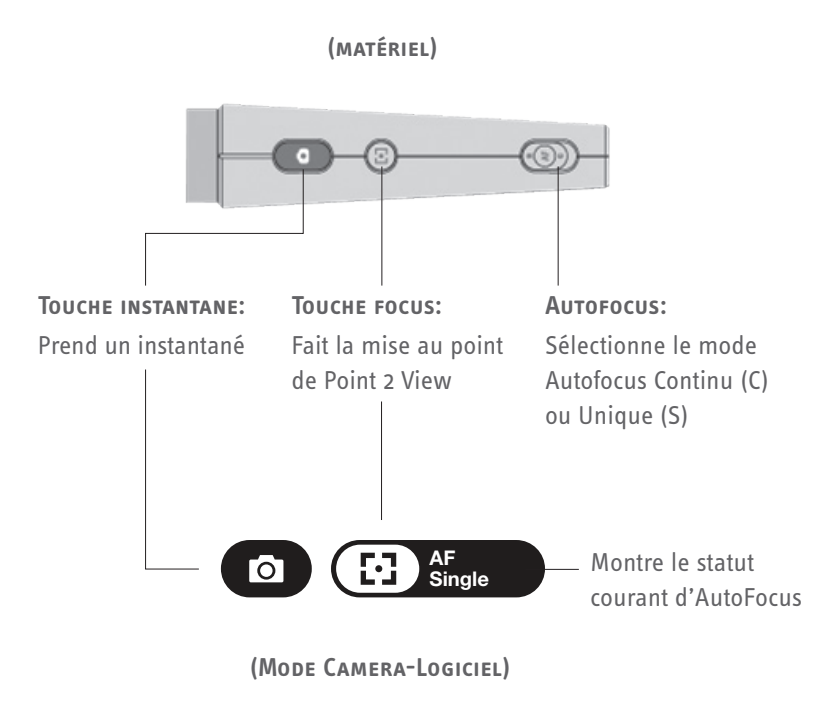

#### Étape 1: Faire la mise au point de Point2View

Avant de prendre un instantané, assurez-vous que vous êtes en mode Appareil Photo et l'image est au point. Faites basculer le commutateur AF ou appuyez sur la touche Focus pour mettre au Point 2 View, si nécessaire.

### Étape 2: Prendre l'instantané

Appuyez sur la touche de capture instantanée. Un son d'obturateur sera généré et l'écran se fige un instant, vous donnant un aperçu instantané.

#### ÉTAPE 3: EXAMINER LA PHOTO

Allez en mode Révision. Votre nouvelle photo apparaît à l'écran. Vous pouvez aussi voir les instantanés précédents en utilisant les vignettes dans le bas.

# 5. Positionner Point 2 View

Fixez le Point 2 au pied et pliez, tournez ou allongez le pied pour obtenir la meilleure position et une vue optimale. Vous pouvez aussi utiliser vos mains pour pointer l'appareil photo.

## Montrez ce que vous voyez

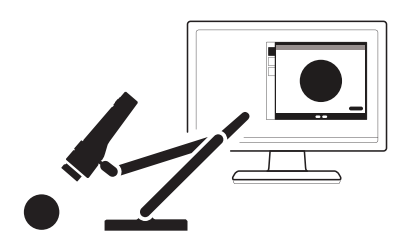

Fixez le Point 2 View au pied...

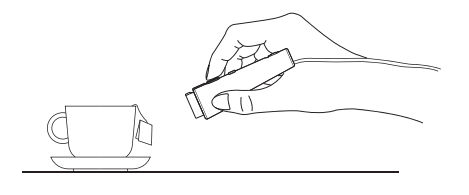

...Ou tenez le Point 2 dans votre main. Vous pouvez vous approcher jusqu'à 2 po (5 cm) de distance.

# Montrez-vous

## PARTAGEZ AVEC D'AUTRES

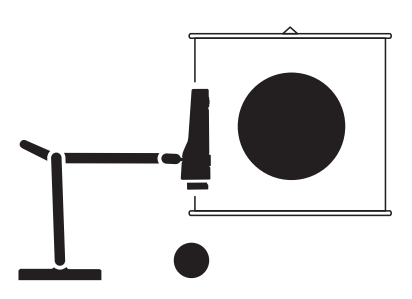

Utilisez un des connecteurs latéraux situés sur la tête du pied afin de positionner Point 2 View pour les documents.

Copyright© 2015 IPEVO Inc. Tous droits réservés.

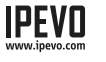

Service à la clientèle (USA) E-Mail: cs@ipevo.com Tel: +1-408-490-3085

GO! http://www.ipevo.c